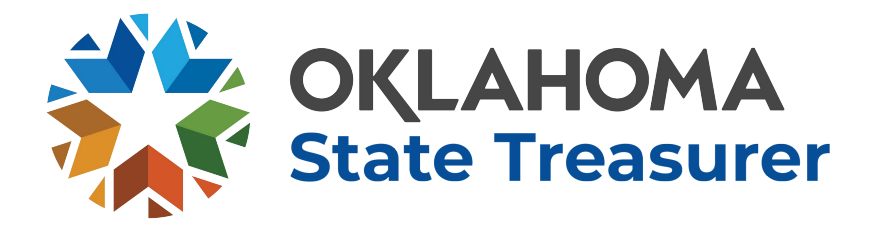

Office of the Oklahoma State Treasurer 2300 North Lincoln Blvd, Room 217 Oklahoma City, OK 73117

## Procedures for Viewing Paid Warrants on the Internet.

- 1. System Requirements:
  - a. The web site and applications will be accessible via the internet using either Netscape 4.0 and higher or Microsoft browsers 4.0 and higher
- 2. Signing on to the Web site:
  - a. The web address for the Treasurer=s Warrant Image View Site is

https://www.ok.gov/imaging/ost/index.php

| 000                     | https://www.youroklahoma.                 | com/imaging/ | • |
|-------------------------|-------------------------------------------|--------------|---|
| < ► 0 +                 | ttps://www.youroklahoma.com/imaging/      | ↑ Q+ Google  |   |
| IMAGE R                 | ETRIEVAL SYSTEM                           |              | - |
| UKLAHUM                 | A STATE INTASUNEN                         | ME HELP      |   |
|                         |                                           |              |   |
| Oklahoma State Tr       | easurer Imaging Retrieval System          |              |   |
| Please enter your u     | user 1D and Password in the fields below. |              |   |
| User ID                 |                                           |              |   |
| Password                |                                           |              |   |
|                         | SUBMIT                                    |              |   |
|                         |                                           |              |   |
|                         |                                           |              |   |
|                         |                                           |              |   |
|                         |                                           |              |   |
|                         |                                           |              |   |
|                         |                                           |              |   |
|                         |                                           |              |   |
| No. of Concession, Name |                                           |              |   |
| -                       |                                           |              |   |

b. Enter your ID and password where indicated & click on submit.

3. After signing the following web page will be shown:

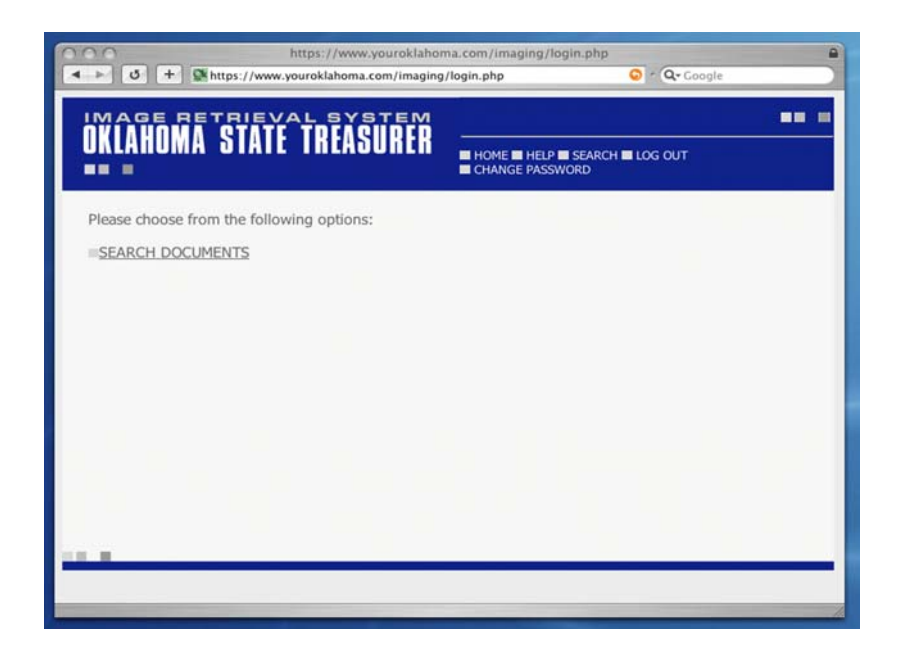

- a. Choose Search Documents and click.
- 4. The following screen will appear:

| https://www.youro                                                                                                    | klahoma.com/imaging/sea<br>maging/search.php               | 📀 - Q+ Google         |  |
|----------------------------------------------------------------------------------------------------|------------------------------------------------------------|-----------------------|--|
| OKLAHOMA STATE TREASUR                                                                                                    | HOME HELP                                                  | SEARCH I LOG OUT      |  |
| Please enter an account number a<br>Account Number<br>Warrant Number<br>Warrant Number Range<br>(limited to a span of 30) | nd a warrant number or<br>2174000 12<br>3250<br>From<br>To | warrant number range. |  |
|                                                                                                    |                                                            | (SEARCH)              |  |

a. Click on account number and choose the appropriate account. (For warrant number range searches skip to instruction # 5) For a single search item enter the Warrant number in the appropriate place and click search.

b. The information on the requested item will appear on the results page shown below.

| 000<br>▲→ 0 +                  | https://www.yo                         | ttps://www.yourokl.<br>uroklahoma.com/ima | ahoma.com/imagi<br>ging/results.php | ng/results.php                      | * Q- Google           |  |
|--------------------------------|----------------------------------------|-------------------------------------------|-------------------------------------|-------------------------------------|-----------------------|--|
| OKLAHOI                        | NA STATE                               | TREASURE                                  |                                     | HELP III SEARCH III LOP<br>PASSWORD | G OUT                 |  |
| Click on the do<br>RESULT<br>1 | cument number to<br>ACCOUNT<br>2174000 | WARRANT<br>3250 QV                        | nt.<br>AMOUNT<br>12.85              | PROCESS<br>2003/06/30               | SEQUENCE<br>211868508 |  |
|                                |                                        |                                           |                                     |                                     |                       |  |

d. To see a copy of the item click on the warrant number shown. A copy of the item will appear. See example shown below.

| OKLAHOMA STATE TREASURER                                                                              | HOME HELP SEARCH LOG OUT<br>CHANGE PASSWORD RETURN TO RESULTS                                                                                                    |
|----------------------------------------------------------------------------------------------------|----------------------------------------------------------------------------------------------------|
| STATE OF OKLA<br>STATE TREASURY, OKLAHON<br>CLAMP                                                     |                                                                                                    |
| ***Tweive and 85/100 Dollars                                                                          | ***************************************                                                                                                    |
| PAY TO THE ORDER OF                                                                                   | TOD AT DE TOD AT A                                                                                                    |
| PAY TO THE ORDER OF STATE TREASURER ROBERT BUTKIN -                                                   | Robert Buthin<br>state treasurer                                                                                                    |
| PAY TO THE ORDER OF<br>STATE TREASURER ROBERT BUTKIN<br>                                              | Notices Buthin<br>Recent willing<br>state the sum                                                                                                    |
| PAY TO THE ORDER OF<br>STATE TREASURER ROBERT BUTKIN<br>*00000003 250* *:10 30008 55* 0 2174,000*<br> | Autorianians<br>Notices<br>state traduction<br>process and the<br>state traduction<br>process and the<br>process and the |

- e. Go to top of screen and click the print icon or click on File Print, Print if you want a copy of the item.
- f. Once you have printed the item you can click ASearch@ at the top of the screen if you want to do another search or you can click ALog Out@ if you want out of the system.

## 5. Searches Using A Range of Warrant Numbers:

c.

a. You will click on account number and choose the correct number. Searches using warrant number range will be subject to a limit of thirty items. The screen will offer boxes to input the warrant number ranges. If your warrant number range is larger than thirty it will take multiple searches. See Below

| OKLAHOMA STATE TREASUR                                                | ĒŘ         |                    | SEARCH ILOG OUT      | •• |
|-----------------------------------------------------------------------|------------|--------------------|----------------------|----|
| Please enter an account number an<br>Account Number<br>Warrant Number | nd a wa    | arrant number or ( | warrant number rangi |    |
| Warrant Number Range<br>(imited to a span of 30)                      | From<br>To | 3250<br>3259       | (SPARC)              | D  |
|                                                                       |            |                    |                      |    |

b. The information on the requested items will appear on the results page shown below.

|       | UMAGE<br>OKLAHO                   | MA STATE                                            | TREASURE                                            |                                                | HELP 🔳 SEARCH 🔳 LO                                              | 5 OUT                                                        | •••• |             |
|-------|-----------------------------------|-----------------------------------------------------|-----------------------------------------------------|------------------------------------------------|-----------------------------------------------------------------|--------------------------------------------------------------|------|-------------|
|       | Click on the do                   | cument number tr                                    | view the docume                                     | CHANGE                                         | PASSWORD                                                        |                                                              |      |             |
|       | <b>RESULT</b><br>1<br>2<br>3<br>4 | ACCOUNT<br>2174000<br>2174000<br>2174000<br>2174000 | WARRANT<br>3250 QV<br>3251 QV<br>3252 QV<br>3254 QV | AMOUNT<br>12.85<br>126.58<br>1178.14<br>160.00 | PROCESS<br>2003/06/30<br>2003/06/30<br>2003/06/30<br>2003/07/02 | SEQUENCE<br>211868508<br>211868506<br>211868507<br>212909690 |      |             |
| see a |                                   |                                                     |                                                     |                                                |                                                                 |                                                              |      | copy of the |
|       |                                   |                                                     |                                                     |                                                |                                                                 |                                                              |      | copy of the |

click on the warrant number shown. A copy of the item will appear. See example shown below.

| OKLAHOMA STATE TREASURER                                                                                                    | HOME HELP SEARCH LOG OUT                                                                |
|----------------------------------------------------------------------------------------------------|-----------------------------------------------------------------------------------------|
| STATE OF OKLA<br>STATE TREASURY, OKLAHOM.<br>2174000 ASA                                                                                                    | HOMA (1940)<br>A CITY (1940)<br>DO00002552<br>DOVE (1950)<br>DOVE (1950)<br>DOVE (1950) |
| ***One thousand one hundred seventy eight and 14//                                                                                                    | 06/26/03                                                                                |
| PAY TO THE ORDER OF                                                                                                    | VOID AFTER 90 DAYS                                                                      |
|                                                                                                    |                                                                                         |
| STATE TREASURER ROBERT BUTKIN                                                                                                    | Robert Buthin<br>Bate Theaduner                                                         |
| STATE TREASURER ROBERT BUTKIN - **000003252* *: 10300855*: 02174000*                                                                                                    | Robert Buthin<br>BOART BUTHER<br>BILLE THEADING                                         |
| STATE TREASURER ROBERT BUTKIN                                                                                                    | Robert Buthin<br>ROBERT BUTHER<br>STATE THEASURER<br>10000 \$ 178 14.                   |
| STATE TREASURER ROBERT BUTKIN                                                                                                    | Dollet Buthin<br>ROBERT WIRK<br>STATE THEASUNER<br>"ODOD \$ 178 14"                     |
| STATE TREASURER ROBERT BUTKIN<br>#*00000003252* *: 103000855: 02174000#<br>3997*84TT5 040800429 400 04907<br>*103093632<br>**1030936522<br>**1030936522<br>**1030936522<br>**1030936522<br>*********************************** | Notest Buthin<br>BINE TREADNER<br>"0000 117814"                                         |

Go to top of screen and click the print icon or click on File, Print, Print if you want a copy of the item.

d. Once you have printed the item you can click on AReturn to Results if you want to print more items from the warrant number range search or click on ASearch@ at the top of the screen if you want to do another search or you can click ALog Out@ if you want out of the system. Repeat items j., h., & i if you want to print all copies in the range search until finished.